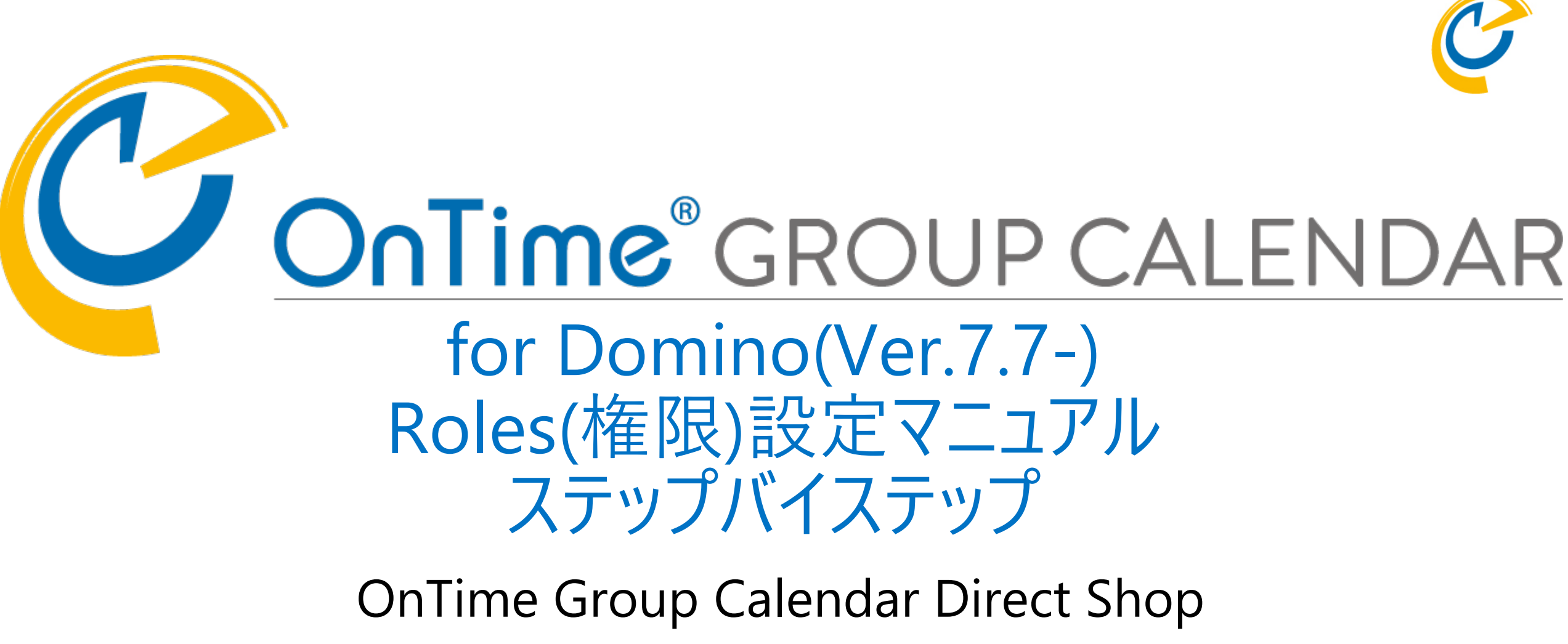

2021/03/30

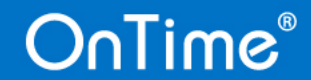

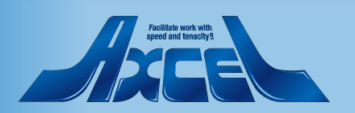

# 目次

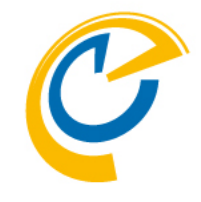

| 1. | 権限の説明とRolesビューとRole文書について           | p.   | 3 |
|----|-------------------------------------|------|---|
| 2. | Role文書の設定例                          |      |   |
|    | 1. デフォルト権限の設定                       | p.   | 4 |
|    | 2. 特定のグループ内のメンバー間の権限の設定と除外設定        | p.   | 8 |
|    | 3. 特定のユーザーに対しての権限の設定                | p. 1 | 1 |
| 3. | メールDBのACLやプリファレンスで設定された権限の反映可否      | p. 1 | 4 |
| 4. | リソース予約DBで「所有者による制限」設定したリソース用のRole文書 | p. 1 | 7 |
| (‡ | 参考)単体のリソース予約でロール設定結果による機能一覧         |      |   |
|    | 表1.「所有者による制限」が「-なし-」の場合             | p. 1 | 9 |
|    | 表2.「所有者による制限」で「所有者や指定されたユーザー」の場合    | p. 2 | 0 |
|    | 表3.「所有者による制限」で「所有者や指定されたユーザー」でない場合  | р. 2 | 1 |

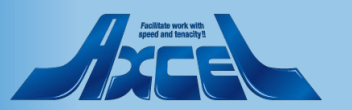

## 1.OnTimeにおける権限の説明とRolesビューとRole文書について

メールDBやフリソース予約DB

予定を表示される人のUser文書

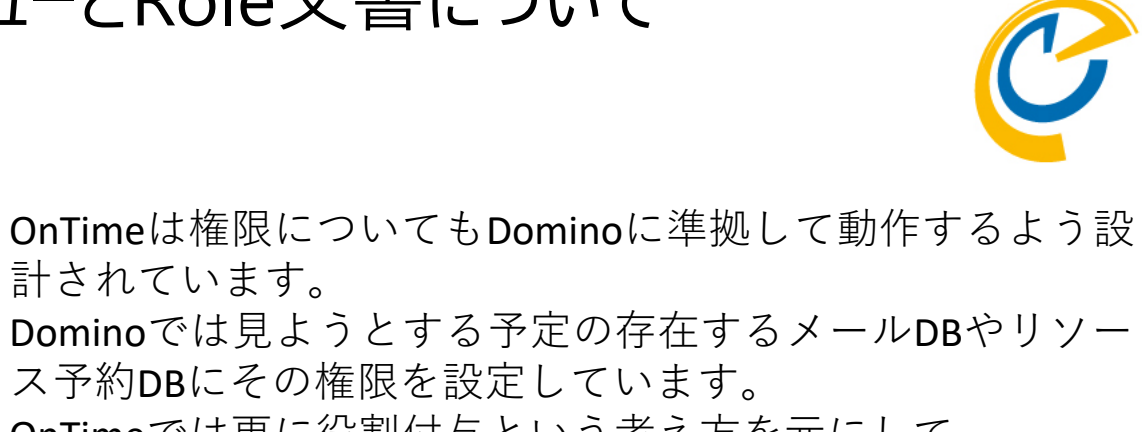

OnTimeでは更に役割付与という考え方を元にして、

- ・使用する(見る)人が
- ・表示される(見られる)人の予定を
- ・どのような権限を持って見るか

#### で設定します。

RolesビューのRole文書で権限を設定しAdminコマンドで処理 することで各User文書に権限設定を展開しOnTimeで有効な 権限を機能させます。メールDBに影響を与えません。 その際、メールDBやリソース予約DBで設定された権限も反 映させることで両方の権限をマージして利用できます。

#### 補足)

1. 複数のRole文書の設定が各User文書に反映されます。

2. Global Settings文書でメールDBやリソース予約DBで設定 された権限を個別に無効にすることも可能です。

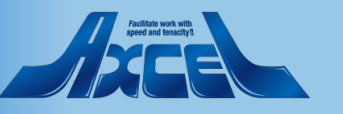

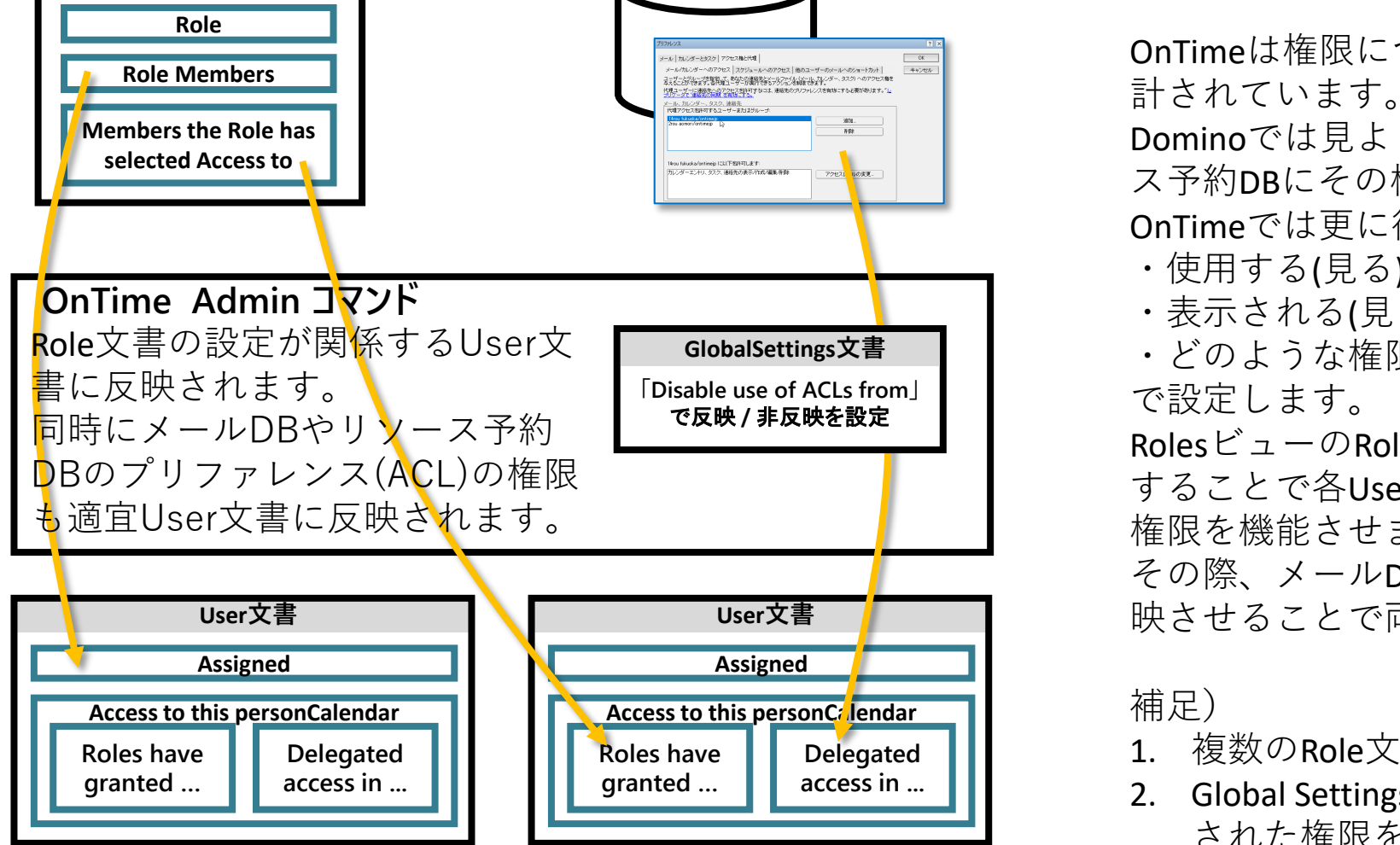

OnTime®

使用する人のUser文書

Role文書

| OnTime®                    | OnTime GC - Config<br>axwdsrvt/ontimejp<br>ontime\ontimegc.nsf |                                               |                                                  | License fo<br>29 of 50 Premium<br>Full   1 |
|----------------------------|----------------------------------------------------------------|-----------------------------------------------|--------------------------------------------------|--------------------------------------------|
| Configuration              | Edit     Add Role     Add Role                                 | dd Role for Restricted 🔹 Task Commands 🔻      | <ul> <li>Servlet Commands </li> </ul>            |                                            |
| Global Settings            | Role Name                                                      | A Members /<br>Excluded                       | Create, Edit and Delete entries /<br>Excluded    | Change Out of<br>Excluded                  |
| Server Settings            | admin                                                          | Administrator/ontimejp<br>9rou osaka/ontimejp | 13rou hiroshima/ontimejp<br>9rou osaka/ontimejp  |                                            |
| > Users                    |                                                                | 4rou tokyo/ontimejp                           | 4rou tokyo/ontimejp<br>12rou takamatsu/ontimejp  |                                            |
| Legends                    |                                                                |                                               | 14rou tukuoka/ontimejp<br>11rou okayama/ontimejp |                                            |
| Roles                      | admin2                                                         | Administrator/ontimeip                        | 1rou sapporo/ontimejp<br>*                       |                                            |
| ✓ Display Groups<br>Static | All Users                                                      | ÷                                             |                                                  |                                            |

#### Role Configuration

View schedule

| D 1                     |                              |          |            | - 1 |
|-------------------------|------------------------------|----------|------------|-----|
| ROIE                    |                              |          |            |     |
| Nama                    | P All Licensi                |          | Disable    |     |
| Name                    | - Michelal                   |          |            |     |
|                         |                              |          |            | - 1 |
| Role Members            |                              |          |            |     |
|                         |                              |          |            |     |
| Domino (Notes User na   | ames)                        |          |            |     |
| Members                 | ·* . •                       | Excluded | ۲ <u>.</u> |     |
|                         |                              |          |            |     |
| Exchange (Exchange L    | Jser email address)          |          |            |     |
| Members                 | ٢                            | Excluded | ۲.,        |     |
|                         |                              |          |            |     |
|                         |                              |          |            | - 1 |
| Members the Role ha     | s selected access to         |          |            |     |
|                         |                              |          |            |     |
| Domino (Notes Group     | or User names)               |          | P          |     |
| Delete entries          | · . •                        | Excluded | · . •      |     |
| Change                  | r . •                        | Excluded | r . •      |     |
| Out of Office           |                              |          |            |     |
| Create and Edit         | F *Rooms                     | Excluded |            |     |
| (Room & Resources only) | *Resources _ +               |          |            |     |
| Read entries details    | r                            | Excluded | P          |     |
|                         |                              |          |            |     |
| view schedule           |                              | Excluded | ·          |     |
|                         |                              |          |            |     |
| Exchange (Exchange C    | Group or User email address) |          | P          |     |
| Read entries details    | ° J                          | Excluded | ° J        |     |

Excluded

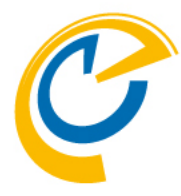

まずはデフォルトの権限を設定します。 OnTimeは初回インストールするとRolesビューに 「All Users」のデフォルト設定が自動作成されます。

左サイドメニューでRolesビューを選択し、All Users文書を編 集画面で開きます。

開くと左下図の様に表示されます。

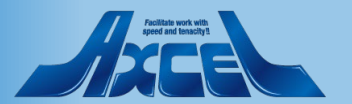

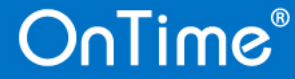

| Role Configuration                                        |                            |  |          |           |   |
|-----------------------------------------------------------|----------------------------|--|----------|-----------|---|
| Role                                                      |                            |  |          |           |   |
| Name                                                      | 『 All Users 』              |  |          | T Disable |   |
| Role Members                                              |                            |  |          |           |   |
| Domino (Notes User na<br>Members                          | ames)<br>『*』▼              |  | Excluded |           |   |
| Exchange (Exchange l<br>Members                           | Jser email address)<br>് ച |  | Excluded | ۳ ـ       |   |
| Members the Role ha                                       | s selected access to       |  |          |           |   |
| Domino (Notes Group<br>Create, Edit and<br>Delete entries | or User names)<br>『』▼      |  | Excluded | ° . 💌     | 1 |
| 01                                                        |                            |  |          |           |   |

| elete entries                  |                             |          |       |
|--------------------------------|-----------------------------|----------|-------|
| Change<br>Out of Office        |                             | Excluded |       |
| Create and Edit<br>own Entries | ି *Rooms<br>*Resources ଥ ▼  | Excluded |       |
| lead entries details           |                             | Excluded | ° . • |
| /iew schedule<br>nformation    |                             | Excluded | °     |
| xchange (Exchange G            | roup or User email address) |          |       |
| lead entries details           |                             | Excluded | ٢_1   |
| /iew schedule<br>nformation    | ۴                           | Excluded | ۳_    |
|                                |                             |          |       |

Role Members - Domino(Notes User names)-Read entries details に \* を指定します。

Members the Role has selected access to – Domino(Notes Group or User names) – Read entries details に \* を指定します。

全員が全員の予定を件名含め参照できるようになりま す。 除外したいユーザーがいる場合はExcluded欄にその ユーザー名やグループ名を指定して除外できます。 その他各項目の権限については別紙「Configマニュア ル」の1-5.Roles(権限)のページを参照してください。

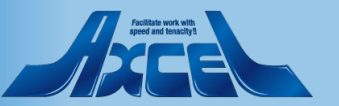

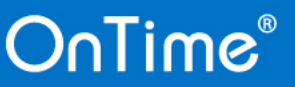

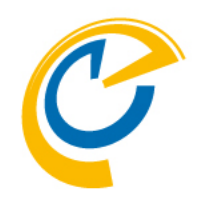

| OnTime®         | OnTime GC - Config<br>axwdsrvt/ontimejp<br>ontime\ontimegc.nsf |                                               |                                                  |
|-----------------|----------------------------------------------------------------|-----------------------------------------------|--------------------------------------------------|
| Configuration   | Edit      Add Role      Add Role f                             | or Restricted 🔹 🖲 Task Commands 🔻             | Serviet Com nands                                |
| Global Settings | Role Name                                                      | Members, <u>D</u> omino - Role<br>Exclude     | is only                                          |
| Server Settings | admin                                                          | Administrator/ontimejp<br>9rou osaka/ontimejp | 13rou hiroshima/ontimejp<br>9rou osaka/ontimejp  |
| Users           |                                                                | 4rou tokyo/ontimejp                           | 4rou tokyo/ontimejp<br>12rou takamatsu/ontimejp  |
| Legends         |                                                                |                                               | 14rou fukuoka/ontimejp<br>11rou okayama/ontimejp |
| Roles           |                                                                |                                               | 1rou sapporo/ontimejp                            |
| Diaplay Crayna  | admin2                                                         | Administrator/ontimejp                        | ÷                                                |
| Static          | All Users                                                      | <u>x</u> *                                    |                                                  |
| > Dynamic       | ALLRead-OntimeDemocom                                          | OnTime Users                                  |                                                  |
|                 |                                                                |                                               |                                                  |

C

#### 文書保存後にAdminコマンドを実行して反映します。

### 実行後、左下図のようなメッセージが表示されます。

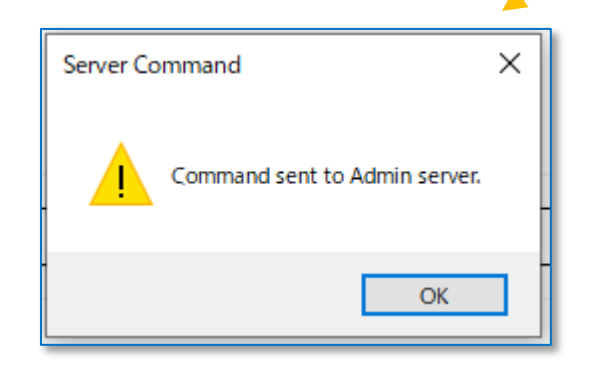

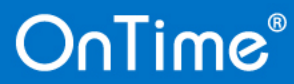

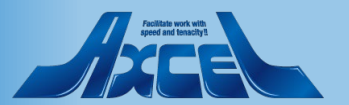

| nformation for F                           | Person: 4rou tokyo/ontimejp                                             |                                            | Enabled, Unious<br>Last Sync: 2021/03/29 16:00:07  |
|--------------------------------------------|-------------------------------------------------------------------------|--------------------------------------------|----------------------------------------------------|
|                                            |                                                                         |                                            |                                                    |
| Basic Information                          |                                                                         | Database Information                       | 1                                                  |
| Person                                     | 4rou tokyo/ontimejp                                                     | Mail Domain                                | ontimejp                                           |
| Display Name                               | 東京四郎(4rou tokyo)0004                                                    | Mail Server                                | axwdsrvt/ontimejp                                  |
| Email                                      | 4rou_tokyo@ontime.jp                                                    | Mail File                                  | mail/04tokyo.nsf                                   |
|                                            |                                                                         | Mail Replica ID                            | 49257D63:0029CA75                                  |
|                                            |                                                                         | Cluster<br>Mail NetPaths                   | axwdsrvt/ontimejpimai/04tokyo.nsf                  |
| Person Info                                |                                                                         | Extra Info                                 |                                                    |
| Short Name                                 | 4tokyo                                                                  | iNotes Url                                 | http://axwdsrvt.ontime.jp/mai/04tokyo.nsf          |
| Company                                    | ● 未 みまで<br>株式会社オンタイム                                                    | Overlay Calendars                          | 会議室8/東日本                                           |
| Department                                 | オンタイム事業部-オンタイム営業部                                                       | Catering Enabled                           | Yes                                                |
| Location                                   | https://ontimesuite.jp                                                  |                                            |                                                    |
| Cell Phone                                 | 080-8888-8888                                                           |                                            |                                                    |
| issigned<br>Person has been<br>Role Member | assigneg Roles<br>ad in All Users A LRead-OntimeDemocom,Dominoユーザ<br>Fo | Person has been ass<br>Application Setting | igned the following Application Setting<br>Default |
| Access to this Pe                          | rson calendar entries                                                   |                                            |                                                    |
| Roles have grante                          | ed the following access                                                 | Delegated access in t                      | the personal calendar (Preferences/ACL)            |
| Create, Edit and D<br>entries              | admin.admin2                                                            | Create, Edit and<br>Delete entries         | -Everyone-                                         |
| Change<br>Out of Office                    |                                                                         | Read entries details                       |                                                    |
| Create and Edit                            | (Room & Resources only)                                                 |                                            |                                                    |
| Read entries deta                          | alls ad nn.All Users                                                    |                                            |                                                    |

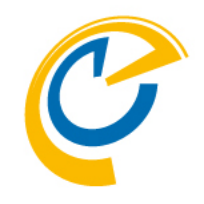

対象のUser文書を開くと付与したロールが反映されて いることが確認できます。 「Assigned」の「Role Member」欄に記載されているの

Assigned」の「Role Member」 欄に記載されているの が、このユーザーが保持しているロール権限、 「Access to this・・・」の「Roles have granted the following access」欄に記載されているのが、このユーザーに対 しての権限保持ロールを示しています。

ちなみに右の「Delegated access in the personal calendar(Preferences/ACL)」はメールDBで設定された権限を示しています。

前述のようにOnTime上での権限はOnTimeで設定され たRole文書による権限とメールDBで設定された権限と マージした結果で機能します。このユーザー例の場合、 既にメールDBで全員(-Everyone-)にCreate,Edit and Delete entriesの権限が付与されているのでRole文書で どのような設定をしようが既に誰でもこのユーザーの 予定は作成・編集・削除が可能です。

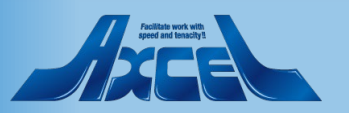

#### 2.Role文書の設定例 2.特定のグループ内のメンバー間の権限の設定と除外設定 -1 ▼ 国内事業部 8 取締役 aomori, 2rou (書森 二郎/オンタイム) B DomeDiv Role文書は個別にいくつでも作成できます。 ▶ オンタイム事業部 ▼ 営業部 各Role文書はUser文書に反映されますが、Role文書の 8 部長 shizuoka . 6rou (静岡 六郎/オンタイム) 数だけ全て反映できます。 🙈 SaleDiv ▼営業1課 今回は営業1課内は全員が全員の予定を作成・編集・ 8 課長 kyoto, 8rou (京都 八郎/オンタイム) 8 fukuoka, 14rou (福岡十四郎/オンタイム) 削除ができるように、また「不在通知」もお互いに変 8 hiroshima 13rou (広島十三郎/オンタイム) 8 kobe, 10rou (神戸 十郎/オンタイム) 更できるように設定します。 8 okayama, 11rou (岡山十一郎/オンタイム) Sel1Sec 但し例え同じ営業1課でも京都課長の予定は参照しか ▶ 営業2課 できないようにします。 まず組織構成を見てみます。Sel1Secグループがありま すので使用します。 Add Role Add Role for Restricted Task Commands Task Commands Configuration Edit Mombers / Role Name

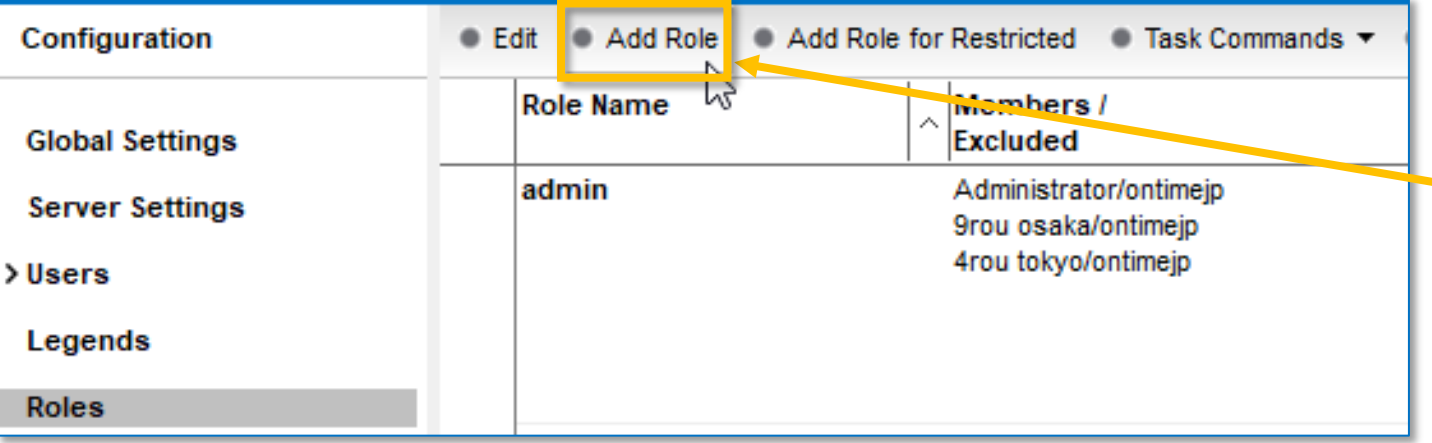

Add RoleでRole文書を作成します。

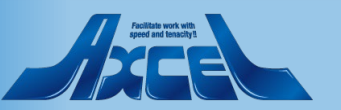

| Role Configuration                 |                         |
|------------------------------------|-------------------------|
| Role                               |                         |
|                                    |                         |
| Name                               | 『営業一課』                  |
|                                    |                         |
| Role Members                       |                         |
| Domino (Notes User na              | ames)                   |
| Members                            | rSel1Sec _ ▼            |
|                                    |                         |
| Exchange (Exchange U               | ser email address)      |
| Members                            | - 2                     |
|                                    |                         |
| Members the Role has               | s selected access       |
| Domino (Notes Group o              | or User names)          |
| Create, Edit and<br>Delete entries | <sup>r</sup> Sel1Sec 』▼ |
| Change<br>Out of Office            | * Sel1Sec 🛛 💌           |
| Create and Edit                    | r                       |
| own Entries                        |                         |
| Read entries details               | r                       |
| View schedule                      | r . •                   |
| information                        |                         |

2.特定のグループ内のメンバー間の権限の設定と除外設定 -2

2.Role文書の設定例

C

#### 名前を営業一課、その他各設定を図のように設定します。

作成・編集・削除権限で京都課長を除外しておきます。

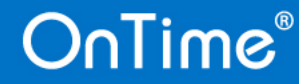

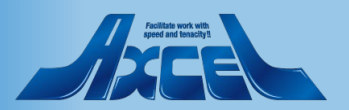

### 2.Role文書の設定例 2.特定のグループ内のメンバー間の権限の設定と除外設定 -3

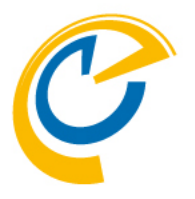

| Assigned                                                                                     |                         |                                                                                           |
|----------------------------------------------------------------------------------------------|-------------------------|-------------------------------------------------------------------------------------------|
| Person has been assigned the following Roles<br>All Users, ALLRead OntimeDemoci m.Dominoユーザー |                         | Person has been assigned the following Application Setting<br>Application Setting Default |
| Fo                                                                                           | rExchangeユーザー、営業一課      |                                                                                           |
| Access to this Person ca                                                                     | lendar entries          |                                                                                           |
| Roles have granted the fo                                                                    | blowing access          | Delegated access in the personal calendar (Preferences/ACL)                               |
| Create, Edit and Delete<br>entries                                                           | admin2,宫葉一課             | Create, Edit and<br>Delete entries                                                        |
| Change<br>Out of Office                                                                      | 和一葉宮                    | Read entries details                                                                      |
| own entries                                                                                  | (Room & Resources only) |                                                                                           |
| Read entries details                                                                         | admin,All Users         |                                                                                           |
| View schedule<br>information                                                                 |                         |                                                                                           |

↑営業1課の一般ユーザーのUser文書

#### →営業1課の京都課長のUser文書

| Assigned                                                                                                    |                                                                                                    |                                                                                                    |
|----------------------------------------------------------------------------------------------------|----------------------------------------------------------------------------------------------------|----------------------------------------------------------------------------------------------------|
| Person has been assigned<br>Role Member All U<br>ForE                                                                                                    | <b>I the following Roles</b><br>Isers,ALLRead OntimeDemocr m.Dominoユーザー<br>Exchangeユーサー,営業一課,を業課長権限 | Person has been assigned the following Application Setting<br>Application Setting Default                                 |
| Access to this Person cale                                                                                                    | ndar entries                                                                                        |                                                                                                    |
| Roles have granted the following access<br>Create, Edit and Delete<br>entries<br>Change                                                                                                    |                                                                                                    | Delegated access in the personal calendar (Preferences/ACL)<br>Create, Edit and<br>Delete entries<br>Read entries details |
| Create and Edit<br>own entries                                                                                                    | (Room & Resources only)                                                                             |                                                                                                    |
| Read entries details                                                                                                    | All Users                                                                                           |                                                                                                    |
| View schedule<br>information                                                                                                    | admin                                                                                               |                                                                                                    |
| Access to this Person cale<br>Roles have granted the foll<br>Create, Edit and Delete<br>entries<br>Change<br>Out of Office<br>Create and Edit<br>own entries<br>Read entries details<br>View schedule<br>information | ndar entries<br>lowing access<br>admin2<br>宮葉一課<br>(Room & Resources only)<br>All Users<br>admin    | Delegated access in the personal calendar (Preferences/ACL)<br>Create, Edit and<br>Delete entries<br>Read entries details |

Role文書を作成後、Adminコマンドを実行します。

User文書に反映された結果を確認します。 左上の図が営業1課の一般ユーザーのUser文書です。 自身が営業一課のRole Memberにアサインされている ことが確認できます。 また、自身の予定の作成・編集・削除と「不在通知」 の機能を営業一課に許可したことが確認できます。

左下の図が営業1課の京都課長のUser文書です。 同様に自身が営業一課のRole Memberにアサインされ ていることが確認できます。 しかし「不在通知」の機能しか営業一課に許可してい ないことが確認できます。

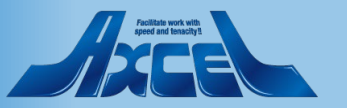

### 2.Role文書の設定例 3.特定のユーザーに対しての権限の設定 -1

| Person Info                                                                                                    |                                                                                                    | Extra Info                                                                          |                                            |  |  |
|----------------------------------------------------------------------------------------------------|----------------------------------------------------------------------------------------------------|-------------------------------------------------------------------------------------|--------------------------------------------|--|--|
| Short Name                                                                                                    | 8kyoto                                                                                                    | iNotes Url                                                                          | http://axwdsrvt.ontime.jp/mail/08kyoto.nsf |  |  |
| Title                                                                                                    | 課長                                                                                                    | Overlay Calendars                                                                   | 会議室8/庫日本                                   |  |  |
| Company                                                                                                    | 党業邦 党業1連                                                                                                    |                                                                                     |                                            |  |  |
| Location                                                                                                    | 埼玉                                                                                                    | Catering Enabled                                                                    | Yes                                        |  |  |
| Office Phone                                                                                                    |                                                                                                    |                                                                                     |                                            |  |  |
| Cell Phone                                                                                                    |                                                                                                    |                                                                                     |                                            |  |  |
|                                                                                                    |                                                                                                    |                                                                                     |                                            |  |  |
|                                                                                                    |                                                                                                    |                                                                                     |                                            |  |  |
| Assigned                                                                                                    |                                                                                                    |                                                                                     |                                            |  |  |
| Dereon has been assi                                                                                                    | aned the following Poles                                                                                                    | Dareon has been as                                                                  | igned the following Application Setting    |  |  |
| reison has been assig                                                                                                    | All Users ALL Read-OntimeDemocom Domino7 - #-                                                                                                    | - Application Setting                                                               | Default                                    |  |  |
| Role Member                                                                                                    | ForExchangeユーザー、営業一課                                                                                                    | Application setting                                                                 | reproducer octang portage                  |  |  |
|                                                                                                    |                                                                                                    |                                                                                     |                                            |  |  |
| Access to this Person                                                                                                    | calendar entries                                                                                                    |                                                                                     |                                            |  |  |
|                                                                                                    | A STATE AND A STATE A STATE A STAT |                                                                                     |                                            |  |  |
| Holes have grapted the                                                                                                    |                                                                                                    | Delogated seeses in t                                                               | he personal colonder (Preference //CL)     |  |  |
| Create, Edit and Delete                                                                                                    | e following access                                                                                                    | Delegated access in t                                                               | he personal calendar (Preferences/ACL)     |  |  |
| Create, Edit and Delete<br>entries                                                                                                    | e following access<br>admin2                                                                                                    | Delegated access in t<br>Create, Edit and<br>Delete entries                         | he personal calendar (Preferences/ACL)     |  |  |
| Create, Edit and Delete<br>entries<br>Change<br>Out of Office                                                                                     | e following access<br>admin2<br>宫葉一課                                                                                                    | Delegated access in t<br>Create, Edit and<br>Delete entries<br>Read entries details | he personal calendar (Preferences/ACL)     |  |  |
| Create, Edit and Delete<br>entries<br>Change<br>Out of Office<br>Create and Edit<br>own entries                                                   | e following access<br>e following access<br>admin2<br>當葉一課<br>(Room & Resources only)                                                                                                    | Delegated access in t<br>Create, Edit and<br>Delete entries<br>Read entries details | he personal calendar (Preferences/ACL)     |  |  |
| Roles nave granted the<br>Create, Edit and Delete<br>entries<br>Change<br>Out of Office<br>Create and Edit<br>own entries<br>Read entries details | e following access<br>e following access<br>admin2<br>営業一課<br>(Room & Resources only)<br>All Users                                                                                                    | Delegated access in 1<br>Create, Edit and<br>Delete entries<br>Read entries details | he personal calendar (Preferences/ACL)     |  |  |

#### ▲京都課長

↓静岡部長

| Person Info       |     | Extra Info       |                                             |
|-------------------|-----|------------------|---------------------------------------------|
| Short Name 6shizu | oka | iNotes Url       | http://axwdsrvt.ontime.jp/mail/06shizuo.nsf |
| Company           |     | Catering Enabled | Yes                                         |
| Department 営業部    | 5   |                  |                                             |
| Location          |     |                  |                                             |
| Office Phone      |     |                  |                                             |
| Cell Phone        |     |                  |                                             |

| signed             | N                                            |                     |                  |
|--------------------|----------------------------------------------|---------------------|------------------|
|                    | ~2                                           |                     |                  |
| erson has been ass | igned the following Roles                    | Person has been ass | igned the follow |
| ole Member         | All Users, ALLRead-OntimeDemocom, Dominoユーザー | Application Setting | Default          |
|                    | ForExchangeユーサー                              |                     |                  |

OnTime®

| Access to this Person cale         | ndar entries                 |                                           |
|------------------------------------|------------------------------|-------------------------------------------|
|                                    |                              |                                           |
| Roles have granted the follo       | owing access                 | Delegated access in the personal calendar |
| Create, Edit and Delete<br>entries | admin2                       | Create, Edit and<br>Delete entries        |
| Change<br>Out of Office            |                              | Read entries details                      |
| Create and Edit                    | (Denser 8 Denseration and b) |                                           |

Read entries details admin.All Users View schedule nformation

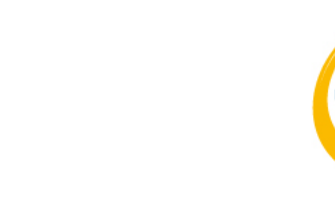

次は、京都課長・大阪課長に静岡部長の予定を作成・ 編集・削除ができる権限を準備します。 Dominoディレクトリにグループが無いと仮定して、 ユーザー名を直接Role文書に指定します。

事前に対象となるUser文書の状態を確認しておきます。 左上の図が京都課長のUser文書、 左下の図が静岡部長のUser文書です。

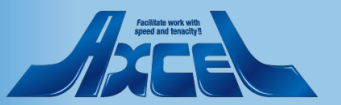

### 2.Role文書の設定例 3.特定のユーザーに対しての権限の設定 -2

| Role                                                      |                                                                   |          |         |
|-----------------------------------------------------------|-------------------------------------------------------------------|----------|---------|
| Name                                                      | 『営業課長権限』                                                          |          | Disable |
| Role Members                                              |                                                                   |          |         |
| Domino (Notes User n<br>Members                           | ames)<br>‴9rou osaka/ontimejp<br>8rou kyoto/ontimejp              | Excluded |         |
| Exchange (Exchange<br>Members                             | User email address)<br>୮ ୍ଧ                                       | Excluded | ۳_1     |
| Members the Role ha                                       | is selected access to                                             |          |         |
| Domino (Notes Group<br>Create, Edit and<br>Delete entries | or User names)<br><sup>I°</sup> 6rou shizuoka/ontimejp <b>_ ▼</b> | Excluded |         |
| Change<br>Out of Office                                   | * J 🗶                                                             | Excluded |         |
| Create and Edit<br>own Entries<br>(Room & Resources only) | ° . •                                                             | Excluded |         |
| Read entries details                                      | °                                                                 | Excluded |         |
| View schedule                                             | °▼                                                                | Excluded |         |

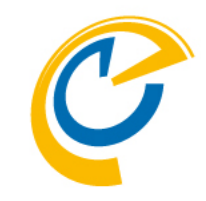

#### Role文書は左図のように設定します。

Role文書を作成後、Adminコマンドを実行します。

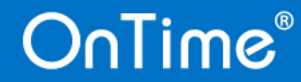

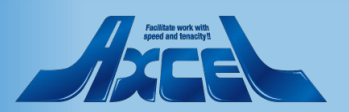

### 2.Role文書の設定例 3.特定のユーザーに対しての権限の設定 -3

| Person Info                        |                                                                             | Extra Info                         |                                            |
|------------------------------------|-----------------------------------------------------------------------------|------------------------------------|--------------------------------------------|
| Short Name                         | 8kyoto                                                                      | iNotes Url                         | http://axwdsrvt.ontime.jp/mail/08kyoto.nsf |
| Company                            | 2472                                                                        | Overlay Calendars                  | 会議室8/東日本                                   |
| Department                         | 営業部-営業1課                                                                    | Catering Enabled                   | Yes                                        |
| Office Phone                       | 加玉                                                                          |                                    |                                            |
| Cell Phone                         |                                                                             |                                    |                                            |
|                                    |                                                                             |                                    |                                            |
|                                    |                                                                             |                                    |                                            |
| Assigned                           |                                                                             |                                    |                                            |
| Person has been assig              | gned the following Roles                                                    | Person has been assi               | igned the following Application Setting    |
| Role Member                        | All Users, ALLRead-OntimeDer pcom, Dominoユーサー<br>ForFxchangeフーザー 営業一員営業課長権限 | Application Setting                | Default                                    |
|                                    |                                                                             |                                    |                                            |
| Access to this Person              | calendar entries                                                            |                                    |                                            |
| Roles have granted the             | e following access                                                          | Delegated access in t              | he personal calendar (Preferences/ACL)     |
| Create, Edit and Delete<br>entries | admin2                                                                      | Create, Edit and<br>Delete entries |                                            |
| Change<br>Out of Office            | 営業一課                                                                        | Read entries details               |                                            |
| Create and Edit<br>own entries     | (Room & Resources only)                                                     |                                    |                                            |
| Read entries details               | All Users                                                                   |                                    |                                            |
| View schedule<br>information       | admin                                                                       |                                    |                                            |

#### ↑京都課長

↓静岡部長

Person has been assigned the following Application Setting

Application Setting Default

| Person Info         |                 | Extra Info       | Extra Info                                  |  |  |
|---------------------|-----------------|------------------|---------------------------------------------|--|--|
| Short Name<br>Title | 6shizuoka<br>部長 | iNotes Url       | http://axwdsrvt.ontime.jp/mai//06shizuo.nsf |  |  |
| Company             |                 | Catering Enabled | Yes                                         |  |  |
| Department          | 営業部             |                  |                                             |  |  |
| Location            |                 |                  |                                             |  |  |
| Office Phone        |                 |                  |                                             |  |  |
| Cell Phone          |                 |                  |                                             |  |  |

Person has been assigned the following Roles Role Member All Users, ALLRead-OntimeDemocom, Dominoユーザー

ile Member All Users,ALLRead-OntimeDemocom,Dominoユー ForExchangeユーザー

OnTime®

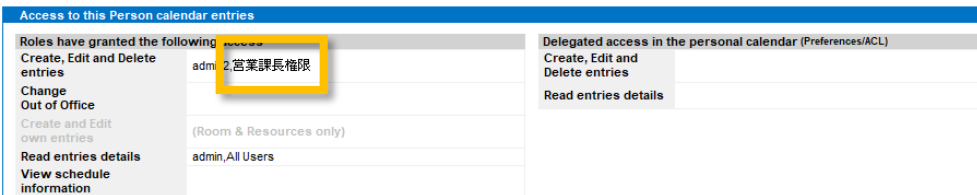

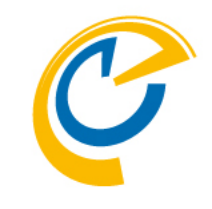

処理後の京都課長のUser文書を確認するとRole Memberの営業課長権限Roleにアサインされていること が確認できます。

同様に静岡部長のUser文書を確認すると営業課長権限 Roleに作成・編集・削除の機能を許可したことが反映 されています。

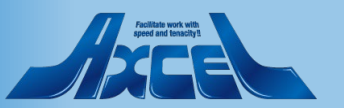

## 3.メールDBのACLやプリファレンスで設定された権限の反映可否 -1

? ×

OK

キャンセル

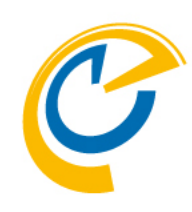

メールDBのACLやプリファレンスで与えた権限は OnTimeのUser文書に反映され、機能します。 例として、個別に岡山さんが福岡さんに作成編集権限 を与えるためにプリファレンスに設定したとします。

岡山さんのメールDBのプリファレンスを開き、福岡さんを代 理アクセス許可の欄に追加します。

Task Commands の Sync と Admin を実行します。

| OnTime®                   | OnTime<br>axwdsrvt<br>ontime\ont | e GC - Config<br>/ontimejp<br>timegc.nsf |                            |                     | L<br>29 of 5                          | <u>ic</u><br>50 |
|---------------------------|----------------------------------|------------------------------------------|----------------------------|---------------------|---------------------------------------|-----------------|
| Configuration             | Edit                             | Add OnTime Server                        | Add External Access Server | Domino Commands •   | ● Task Commands 👻 ● Ser 🔶             | 4               |
|                           | Se                               | rver Name                                | Info                       | Admin Mo            | -Load-                                | I               |
| Global Settings           | <b>_</b>                         | axwdsrvt/ontimejp                        | Domain: ontimejp           | 🛷 axv               | Admin                                 | П               |
| Server Settings           |                                  | Exchange Server                          | Cluster: OTCLUSTER         | Users: ontimestaff@ | Sync                                  | Н               |
| > Users                   |                                  | axwdsrvu/ontimejp                        | Domain: ontimejp           | axv                 | FullSync <sup>1</sup> /s <sup>4</sup> | 1               |
| Legends                   |                                  |                                          | Cluster. OTCLOSTER         |                     | ClusterDirectory                      | Н               |
| Roles                     |                                  |                                          |                            |                     | Broadcast                             | Н               |
|                           |                                  |                                          |                            |                     | -Quit-                                | Н               |
| ✓Display Groups<br>Static |                                  |                                          |                            |                     |                                       | ł               |

追加…

削除

アクセスレベルの変更…

OnTime®

プリファレンス

メール
カレンダーとタスク
アクセス権と代理

代理アクセスを許可するユーザーまたはグルーブ:

14rou fukuoka/ontimejp に以下を許可します

カレンダーエントリ、タスク、連絡先の表示/作成/編集/削除

2rou aomori/ontimejp

メール/カレンダーへのアクセス スケジュールへのアクセス 他のユーザーのメールへのショートカット

-連絡先へのアクセスを許可するには、連絡先のプリファレンスを有効にする必要があります。"」

ユーザーとグループを指定して、あなたの連絡先とメールファイル(メール、カレンダー、タスク)へのア・ 与えることができます。各代理ユーザーが実行できるアクションを制限できます。

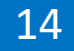

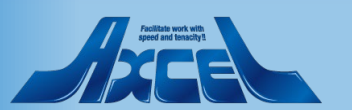

## 3.メールDBのACLやプリファレンスで設定された権限の反映可否 -2

15

| Person Info            |                                              |          | Extra Info  |                              |                                                  |                       |
|------------------------|----------------------------------------------|----------|-------------|------------------------------|--------------------------------------------------|-----------------------|
| Short Name             | 11okayama                                    |          | iNotes Url  |                              | http://axwdsrvt.ontime.jp/mail/11okayam.nsf      |                       |
| Title                  |                                              |          |             |                              | M                                                |                       |
| Company                |                                              |          | Catering E  | nabled                       | Yes                                              |                       |
| Department             | 宮葉部-宮葉1課                                     |          |             |                              |                                                  |                       |
| Location               | http://ontimesuite.jp/know-it.php            |          |             |                              |                                                  |                       |
| Office Phone           |                                              |          |             |                              |                                                  |                       |
| Cell Phone             |                                              |          |             |                              |                                                  |                       |
|                        |                                              |          |             |                              |                                                  |                       |
| Assigned               |                                              |          |             |                              |                                                  |                       |
| Person has been ass    | igned the following Roles                    |          | Person has  | s been assi                  | igned the following Application Setting          |                       |
| Pole Member            | All Users, ALLRead-OntimeDemocom, Dominoユーザー |          | Application | Setting                      | Default                                          |                       |
| Note member            | ForExchangeユーザー,宮葉一課                         |          |             |                              |                                                  |                       |
|                        |                                              |          |             |                              |                                                  |                       |
| Access to this Perso   | n calendar entries                           |          | -           |                              |                                                  |                       |
| Roles have granted th  | ne following access                          |          | Delegated a | access in th                 | he personal calendar (Preferences/ACL)           |                       |
| Create, Edit and Delet | te admin,admin2,営業一課                         |          | Create, Edi | t and                        | 2rou aomori/ontimejp                             |                       |
| change                 | , , , , , , , , , , , , , , , , , , , ,      |          | Delete entr | ries                         | Administrator/ontimejp                           |                       |
| Out of Office          | 営業・課                                         |          | Developerty |                              |                                                  |                       |
| Create and Edit        |                                              |          | Read entrie | es details                   | Ьd                                               |                       |
| own entries            | (Room & Resources only)                      |          | _           |                              |                                                  |                       |
| Read entries details   | admin,All Users                              |          |             |                              |                                                  |                       |
| View schedule          |                                              |          |             |                              |                                                  |                       |
| information            |                                              |          |             |                              |                                                  |                       |
|                        |                                              |          |             |                              |                                                  |                       |
| Global Settings        |                                              |          |             |                              |                                                  |                       |
| ĭ_                     |                                              |          |             |                              |                                                  |                       |
|                        | e))_                                         |          |             |                              |                                                  |                       |
| Resources              | " Common - Site 🛛 💌                          |          |             |                              |                                                  |                       |
|                        |                                              |          |             |                              |                                                  |                       |
|                        |                                              |          |             |                              |                                                  |                       |
| Options                |                                              |          |             |                              |                                                  |                       |
| Base Options           |                                              | Advance  | d Ontione   |                              |                                                  |                       |
| Dase Options           |                                              | Advance  | d options   | Demiser                      | Chuster Directory (a gram conversion of 1)       |                       |
| Templates              | ි ontime770b18 ු                             | Cluster  | Files       | <ul> <li>Domino (</li> </ul> | cluster Directory (or -prem servers only)        |                       |
| Kana (Orana haad       | F 100 days                                   | Informat | tion From   | C OnTime                     | Cluster Crawler - Domino Cluster database not av | vailable (IBM Hybrid) |
| Keep/Sync back         | * 120 _ 0ays                                 | Dieablo  |             | Mail Files                   | 8                                                |                       |
| Send out of            | To C Administrator/ontimejp                  | from     | USE OFACES  | Room &                       | Sources                                          |                       |
| License info           | When less than " 30 ] users available.       |          |             | E Room o                     | Nhaamaaa                                         |                       |
| Entry Display Madifia  | r (A shire if fermula is tous)               | Encrypt  | Texts       | ☐ Yes                        |                                                  |                       |
| Entry Display Modifie  | r (Active in formula is true)                |          |             |                              |                                                  |                       |

OnTime®

岡山さんのUser文書にはメールDBのプリファレンス (ACL)の設定が反映されています。

しかし、このように一般ユーザーが権限を自由に編集 することで思わぬ事故につながる可能性もあります。 そのため、OnTimeはメールDBのプリファレンスで付 与した権限を無効にする設定があります。

GlobalSettings文書で「Disable use of ACLs from」の 「Mail Files」にチェックをつけます。

もう一つの項目の「Room & Resources」はリソース予約DBのACLを使用しない設定です。詳細は「4.リソース予約DBで「所有者による制限」設定したリソース用のRole文書」を参照してください。

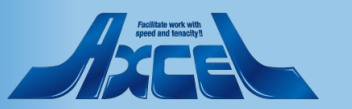

## 3.メールDBのACLやプリファレンスで設定された権限の反映可否-3

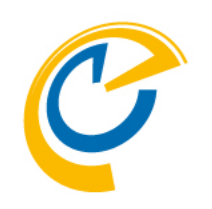

| Configuration   | Edit      Add OnTime Server | Add External Access Server 🔹 Do        | mino Commands 🔻 🌘  | Task Commands 🔻 🖲 Ser 🔶 |
|-----------------|-----------------------------|----------------------------------------|--------------------|-------------------------|
|                 | Server Name                 | Info                                   | Admin Mor          | -Load-                  |
| Global Settings | ▼ axwdsrvt/ontimejp         | Domain: ontimejp<br>Cluster: OTCLUSTER | ≪ axw              | Admin                   |
| Server Settings | Exchange Server nar         | me: outlook.office365.com - Use        | ers: ontimestaff@@ | Sync <sup>NS</sup>      |
| > Users         | axwdsrvu/ontimejp           | Domain: ontimejp<br>Cluster: OTCLUSTER | axw                | FullSync                |
| Legends         |                             |                                        |                    | ClusterDirectory        |
| Roles           |                             |                                        |                    | Broadcast               |
| ✓Display Groups |                             |                                        |                    | -Quit-                  |

#### Task Commands の Admin を実行します。

設定変更なのでAdminコマンドを実行します。

#### 再度岡山さんのUser文書を確認すると、メールDBから の権限情報が見えなくなっています。

| Person Info           |                                                                    | Extra Info            |                                             |
|-----------------------|--------------------------------------------------------------------|-----------------------|---------------------------------------------|
| Short Name            | 11okayama                                                          | iNotes Url            | http://axwdsrvt.ontime.jp/mail/11okayam.nsf |
| Title                 |                                                                    |                       |                                             |
| Company               |                                                                    | Catering Enabled      | Yes                                         |
| Department            | 営業部-営業1課                                                           |                       |                                             |
| Location              | http://ontimesuite.jp/know-it.php                                  |                       |                                             |
| Office Phone          |                                                                    |                       |                                             |
| Cell Phone            |                                                                    |                       |                                             |
|                       |                                                                    |                       |                                             |
|                       |                                                                    |                       |                                             |
|                       |                                                                    |                       |                                             |
| Assigned              |                                                                    |                       |                                             |
| Person has been assi  | gned the following Roles                                           | Person has been assig | gned the following Application Setting      |
| Role Member           | All Users,ALLRead-OntimeDemocom,Dominoユーザー<br>ForExchangeユーザー,営業一課 | Application Setting   | Default                                     |
|                       |                                                                    |                       |                                             |
| A                     |                                                                    |                       |                                             |
| Access to this Person | calendar entries                                                   |                       |                                             |

| Roles have granted the following access |                   | Delegated a |
|-----------------------------------------|-------------------|-------------|
| Create, Edit and Delete<br>entries      | admin,admin2,営業一課 | Disabled in |
| Change                                  |                   | -           |

## access in the personal calendar (Preferences/ACL)

**Global Settings** 

## 4.リソース予約DBで「所有者による制限」設定したリソース用のRole文書 -1

| Global Settings                                               |                                                                                                    |                                                     |                                                                                                    |
|---------------------------------------------------------------|----------------------------------------------------------------------------------------------------|-----------------------------------------------------|----------------------------------------------------------------------------------------------------|
| Resources                                                     | e)) _<br><sup>T</sup> Common - Site _                                                                                              | 21337, set emiteri                                  |                                                                                                    |
| Options                                                       |                                                                                                    |                                                     |                                                                                                    |
| Base Options<br>Directory of<br>Templates                     | ீ ontime770b18 ு                                                                                                    | Advanced Options<br>Cluster Files                   | Domino Cluster Directory (on-prem servers only)     O The Oliverty Country During Oliverty detailed and the server set with the (DMM) being of the set of the set of the se |
| Keep/Sync back<br>Send out of<br>License info                 | <sup>IF</sup> 120 _ days<br>To <sup>IF</sup> Administrator/ontimejp <b>_</b><br>When less than <sup>IF</sup> 30 _ users available. | Disable use of ACLs from                            | Continue Cluster Crawler – Domino Cluster database not available (IBM Hybrid)     Mail Files     Room & Resources                                                                                                    |
| Entry Display Modifier<br>Hidden for other<br>users in OnTime | r (Active if formula is true)<br>『OrgConfidential="1" & BookFreeTime="1" 』                                                         | Exclude names<br>when reading ACLs<br>Encrypt Texts | <sup>2</sup> 11rou okayama/ontimejp; 10rou kobe/ontimejp; 8rou kyoto/ontimejp <b>_ ▼</b>                                                                                                    |
| Show as Private<br>Calendar Access Ove                        | ີ ຼ<br>rride Options                                                                                                    | Custom Desktop Top<br>Enable                        | Bar Yes                                                                                                    |

Notes/Dominoのリソース予約DBにはリソース文書で 「所有者オプション」を指定できます。 しかし、その権限をそのまま利用すると、例えば「所有 者による制限」がかかったリソースは所有者でなければ OnTimeのビュー上で表示できなくなります。 本機能はリソース予約DBの「所有者による制限」を尊

重して、「所有者による制限」が設定されたリソースに 対して**閲覧権限を設定する専用ロール**です。本機能を使 用する場合は、以下のいずれかを指定してください。

- 1. リソース予約DBのACLでサーバー以外の一般ユーザーに 権限を「なし」にする。
- 2. 左図のようにGlobalSettings文書で「Disable use of ACLs from」の「Room & Resources」にチェックを っけて、リソース予約DBのACLは使用しない設定にする。

上記のいずれかを設定をする事でリソース予約DBのACL は適用されないのでこの時点では誰も権限を持たないこ とになります。全ての権限をRolesで指定してください。

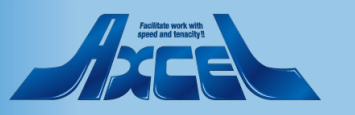

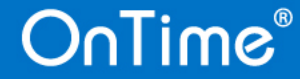

## 4.リソース予約DBで「所有者による制限」設定したリソース用のRole文書 -2

| OnTime®         | OnTime GC - Cont<br>axwdsrvt/ontimejp<br>ontime\ontimegc.nsf | fig                                           |                                                                           | <u>L</u><br>29 of 5 |
|-----------------|--------------------------------------------------------------|-----------------------------------------------|---------------------------------------------------------------------------|---------------------|
| Configuration   | Edit     Add Role                                            | Add Role for Restricted     Task Commands     | <ul> <li>Servlet Commands </li> </ul>                                     |                     |
| Global Settings | Role Name                                                    | ∧ Members /3<br>Excluded                      | Create, Edit and Delete entries /<br>Excluded                             | Chan<br>Exclu       |
| Server Settings | admin                                                        | Administrator/ontimejp<br>9rou osaka/ontimejp | 13rou hiroshima/ontimejp<br>9rou osaka/ontimejp                           |                     |
| > Users         |                                                              | 4rou tokyo/ontimejp                           | 4rou tokyo/ontimejp<br>12rou takamatsu/ontimejp                           |                     |
| Legends         |                                                              |                                               | 14rou tukuoka/ontimejp<br>11rou okayama/ontimejp<br>1rou sapporo/ontimejp |                     |
| Noico           | admin2                                                       | Administrator/ontimejp                        | *<br>*                                                                    |                     |

左上の図の「Add Role for Restricted」ボタンは「所有 者による制限」で制限がかかっているリソースに対し て閲覧権限を設定する専用ロールを追加できます。

「Add Role for Restricted」ボタンをクリックします。

| Role Configuration                             | for Resticted Rooms                    | Need update by Domino Admin process |  |  |  |  |  |  |
|------------------------------------------------|----------------------------------------|-------------------------------------|--|--|--|--|--|--|
| Role                                           |                                        |                                     |  |  |  |  |  |  |
| Name                                           | 『所有者による制限が指定されたリソースに対するロール文書 』         | 🗔 Disable                           |  |  |  |  |  |  |
|                                                |                                        |                                     |  |  |  |  |  |  |
| Domino                                         |                                        |                                     |  |  |  |  |  |  |
| Role Members                                   |                                        |                                     |  |  |  |  |  |  |
| Members                                        | 『OnTime で新たに役割を与えるグループやメンバー 』▼         | Excluded                            |  |  |  |  |  |  |
| Room/Resources the Role has selected access to |                                        |                                     |  |  |  |  |  |  |
| Read entries details                           | 『所有者による制限がかかっているが詳細を確認できる会議室やリソース』▼    | Excluded                            |  |  |  |  |  |  |
| View schedule<br>information                   | 『所有者による制限がかかっているが空き時間のみを確認できる会議室やリソース』 | Excluded                            |  |  |  |  |  |  |
|                                                |                                        |                                     |  |  |  |  |  |  |

開くと左下の図のようになります。

通常Notes/Dominoでは閲覧ができなくなる「所有者に よる制限」がかかった会議室やリソースをこのロール を使用して適宜「予約時間だけ」もしくは「予約の詳 細」を閲覧できるようにすることが可能です。 指定した結果の機能一覧は次ページの「(参考)単体 のリソース予約で、ロール設定結果による機能一覧」 を参照してください。

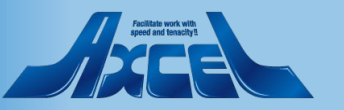

### (参考)単体のリソース予約でロール設定結果による機能一覧-1 表1.「所有者による制限」が「-なし-」の場合

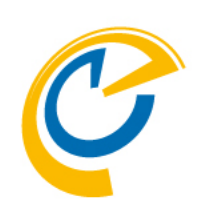

★ご注意ください

- 以下の表は前述の通り、リソース予約DBのACLでEveryoneの権限を「なし」に設定 または OnTimeでは使用しない設定 の場合の機能 一覧です。
- 次の3表はリソース予約DBのリソース文書で下図の「所有者による制限」の設定によって振る舞いが変わります。
- それぞれ3パターンから該当する状態をご確認ください。表内の▲・△については3ページ後に記載しています。
  - 表1 「所有者による制限」が「-なし-」の場合

|                                       |             | 表示機能       |         |         | 作成編集機能  |         |         | ダイアログ   |        |
|---------------------------------------|-------------|------------|---------|---------|---------|---------|---------|---------|--------|
| 与                                     | えられる機能<br>/ | ビューで予約     | 自分の作成した | 他人の作成した | 自分の予約の編 | 単体のリソース | 他人の予約の編 | リソースの表示 | 会議招集でリ |
| On Timeのロー<br>ル名                      | 内部名称        | の表示        | 予約の詳細表示 | 予約の詳細表示 | 集削除ができる | 予約ができる  | 集削除ができる |         | ソースの利用 |
| Create, Edit<br>and Delete<br>entries | Editor      | 0          | 0       | 0       | 0       | 0       | 0       | 0       | 0      |
| Create and Edit own Entries           | Author      | $\bigcirc$ | 0       |         | 0       | 0       |         | 0       | 0      |
| Read entries<br>details               | Reader      | 0          | 0       | 0       | 0       |         |         | 0       | 0      |
| View schedule<br>information          | BusyTimer   | 0          | 0       |         | 0       |         |         | 0       | 0      |
| ロール設定無し                               | No Access   |            |         |         |         |         |         | 0       | 0      |

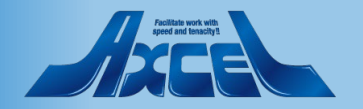

### (参考)単体のリソース予約でロール設定結果による機能一覧 -2 表2.「所有者による制限」で「所有者や指定されたユーザー」の場合

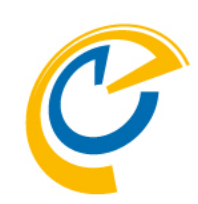

#### 表2 「所有者による制限」で「所有者や指定されたユーザー」の場合 付与する機能によって以下の2つから選択してください。

|                                       |           | 表示機能          |                    |                    | 作成編集機能             |                   |                    | ダイアログ   |                  |
|---------------------------------------|-----------|---------------|--------------------|--------------------|--------------------|-------------------|--------------------|---------|------------------|
| 与<br>OnTimeのロー<br>ル名                  | えられる機能    | ビューで予約<br>の表示 | 自分の作成した<br>予約の詳細表示 | 他人の作成した<br>予約の詳細表示 | 自分の予約の編<br>集削除ができる | 単体のリソース<br>予約ができる | 他人の予約の編<br>集削除ができる | リソースの表示 | 会議招集でリ<br>ソースの利用 |
| Create, Edit<br>and Delete<br>entries | Editor    | 0             | 0                  | 0                  | 0                  | 0                 | 0                  | 0       | 0                |
| Create and Edit<br>own Entries        | Author    | 0             | 0                  |                    | 0                  | 0                 |                    | 0       | 0                |
| Read entries<br>details               | Reader    |               |                    |                    |                    |                   |                    |         |                  |
| View schedule<br>information          | BusyTimer |               |                    |                    |                    |                   |                    |         |                  |
| ロール設定無し                               | No Access |               |                    |                    |                    |                   |                    |         |                  |

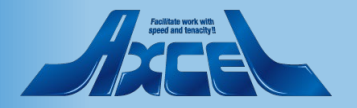

### (参考)単体のリソース予約でロール設定結果による機能一覧 -3 表3.「所有者による制限」で「所有者や指定されたユーザー」でない場合

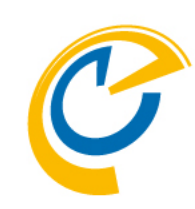

表3 「所有者による制限」で「所有者や指定されたユーザー」でない場合 付与する機能によって以下の3つから選択してください。

アクションボタン「Add Role for Restricted」から作成してください。

|                                                        |           | 表示機能          |                    |                    | 作成編集機能             |                   |                    | ダイアログ   |                  |
|--------------------------------------------------------|-----------|---------------|--------------------|--------------------|--------------------|-------------------|--------------------|---------|------------------|
| 与<br>OnTimeのロー<br>ル名                                   | えられる機能    | ビューで予約の<br>表示 | 自分の作成した<br>予約の詳細表示 | 他人の作成した<br>予約の詳細表示 | 自分の予約の編<br>集削除ができる | 単体のリソース<br>予約ができる | 他人の予約の編<br>集削除ができる | リソースの表示 | 会議招集でリ<br>ソースの利用 |
| Role for<br>Restricted<br>Read entries<br>details      | Reader    | 0             | Δ                  | 0                  |                    |                   |                    | 0       | Δ                |
| Role for<br>Restricted<br>View schedule<br>information | BusyTimer | 0             | Δ                  |                    |                    |                   |                    | 0       | Δ                |
| Create, Edit and<br>Delete entries                     | Editor    |               |                    |                    |                    |                   |                    |         |                  |
| Create and Edit<br>own Entries                         | Author    |               |                    |                    |                    |                   |                    |         |                  |
| Read entries<br>details                                | Reader    |               |                    |                    |                    |                   |                    |         |                  |
| View schedule<br>information                           | BusyTimer |               |                    |                    |                    |                   |                    |         |                  |
| ロール設定無し                                                | No Access |               |                    |                    |                    |                   |                    |         |                  |

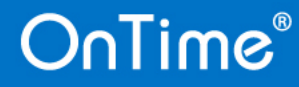

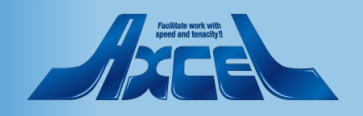

## (参考)単体のリソース予約でロール設定結果による機能一覧-4

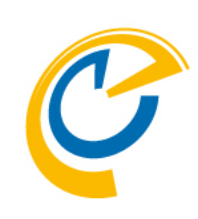

| Global Settings                                                                                      |                                                                                                    |                                   |                                                                                                    |
|----------------------------------------------------------------------------------------------------|----------------------------------------------------------------------------------------------------|-----------------------------------|----------------------------------------------------------------------------------------------------|
| Resources                                                                                            | r Common - Site▼                                                                                                    |                                   |                                                                                                    |
| Options                                                                                              |                                                                                                    |                                   |                                                                                                    |
| Base Options<br>Directory of<br>Templates                                                            | ீ ontime770b18 ு                                                                                                    | Advanced Options<br>Cluster Files | Domino Cluster Directory (on-prem servers only)                                                                  |
| Keep/Sync back<br>Send out of<br>License info                                                        | <sup>IF</sup> 120 _ days<br>To <sup>IF</sup> Administrator/ontimejp<br>When less than <sup>IF</sup> 30 _ users available. | Disable use of ACLs from          | On Time Cluster Crawler – Domino Cluster database not available (IBM Hybrid)     Alii Files     Room & Resources |
| Entry Display Modifier                                                                               | (Active if formula is true)                                                                                               | Encrypt Texts                     | T Yes                                                                                                    |
| Hidden for other<br>users in OnTime                                                                  | ௴ OrgConfidential="1" & BookFreeTime="1" 』                                                                                | Custom Desktop Top                | Bar                                                                                                    |
| Show as Private                                                                                      | r _                                                                                                    | Enable                            | Ves Ves                                                                                                    |
| Calendar Access Ove                                                                                  | rride Options                                                                                                    | Run Sync Process<br>Timesync      |                                                                                                    |
| Prevent viewing deta<br>peoples bookings<br>Users member of rea<br>granted "Create and<br>as minimum | ils for other Ves<br>stricted list, is<br>Edit own entries" Yes                                                           | Run Admin Process<br>Run          |                                                                                                    |

#### ▲について

他人の作成した予約の詳細を閲覧できるかどうかは GlobalSettings文書で切り替えできます。

左図[Prevent viewing details for other peoples bookings]の チェックの有無で閲覧権限が変わります。

「Yes」にチェックを入れると閲覧制限をかける事ができます。

「Yes」のチェックを外すと閲覧できるようになります。

△について

OnTimeでは操作ができますが、DominoのR&RMgrが辞 退するので、結果的に使用できません。

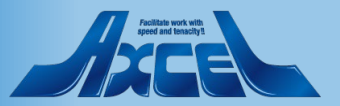

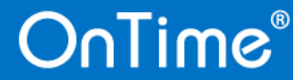